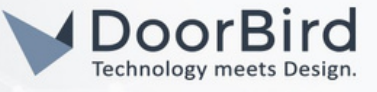

#### SYSTEM REQUIREMENTS

- DoorBird IP Video Door Station D10x/D11x/D21x Series.
- openHAB Software.

## ADDITIONAL INFORMATION

The following guide will take you through setting up a DoorBird IP Video Door Station in connection with the openHAB software. Please make sure that your DoorBird is online, using this service: <u>https://www.doorbird.com/checkonline</u>

The local IP address of your DoorBird is available from the same page.

- openHAB will send the event information (e.g. doorbell event image/message/time stamp notification to your phone via Telegram/Mail).
- You can create automation by writing scripts using various scripting languages.

## 1. SETTING UP THE DOORBIRD IN THE openHAB SOFTWARE

1.1 Please download and install the openHAB software on Windows/Linux/Raspberry Pi/macOS/Docker. In this guide it was installed on windows.

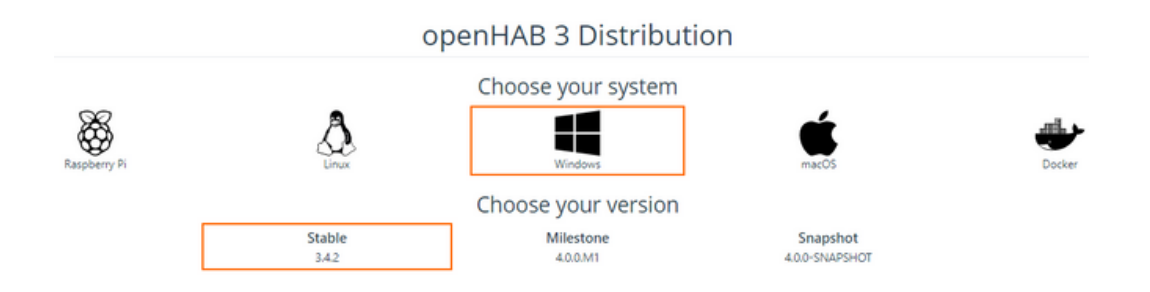

- 1.2 Proceed with basic installation steps and Login into the software.
- 1.3 Enter your Username and Password details of your choice.
- 1.4 During the installation you can download the DoorBird, Telegram, Mail Bindings.You can download any binding according to your requirement even after completing the setup.

|          | dominoswiss Binding               |  |
|----------|-----------------------------------|--|
| <b>v</b> | Doorbird Binding                  |  |
|          | DraytonWiser Binding              |  |
|          | Dresden Elektronik deCONZ Binding |  |
|          | DSCAlarm Binding                  |  |
|          | DCMD Diadias                      |  |

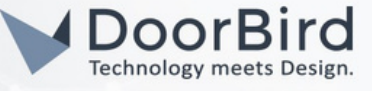

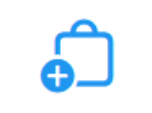

# Install Add-ons

Most of openHAB's functionality is provided by add-ons. Choose which ones you'd like to install right away.

#### Browse Add-ons on openhab.org

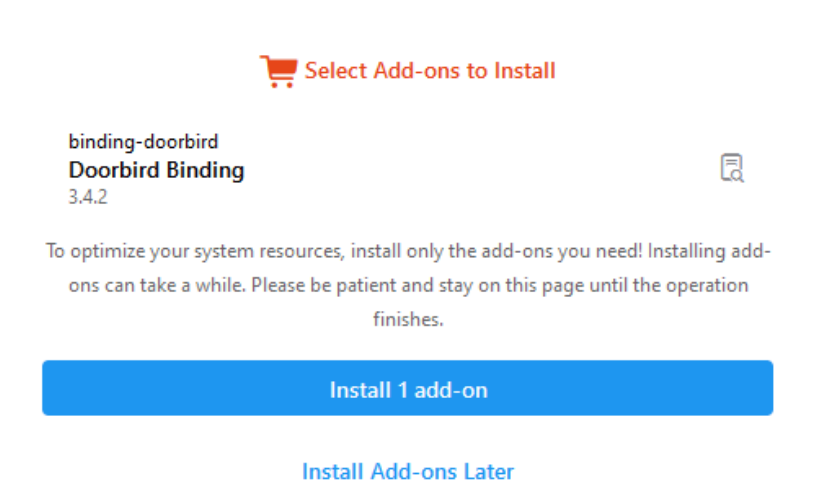

1.5 After Installating Add-ons the configuration will be completed. Select Documentation or Tutorial to get started.

|                               | Ŧ                                  |                                          | / 🖪                    |
|-------------------------------|------------------------------------|------------------------------------------|------------------------|
| No pages                      |                                    |                                          |                        |
| Administration                | , 1                                |                                          |                        |
| Developer Tools               | > Overview Page                    | Not Configured Yet                       |                        |
| Help & About                  | > the layout page with the ID "ove | erview" to display important controls he | re.                    |
|                               | Document                           | ation Tutorial                           |                        |
| Vani<br>http://127.0.0.1:8080 | Locations                          | equipment (                              | <b>4</b><br>Properties |

1.6 Add your DoorBird device as a "Thing" in the Settings.

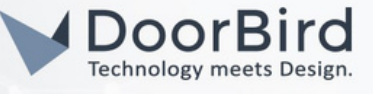

| Administration  |   |
|-----------------|---|
| 🔅 Settings      | > |
| Q Things        |   |
| 📜 Model         |   |
| C Items         |   |
| Pages           |   |
| 🔆 Rules         |   |
| Scripts         |   |
| Schedule        |   |
| Developer Tools | > |

1.7 Click on "+" symbol to add the DoorBird device as Things.

| ✓ Settings T                                             | hings Select |
|----------------------------------------------------------|--------------|
| Q, Search                                                |              |
| 3 things                                                 |              |
| Alphabetical                                             | By binding   |
| D                                                        |              |
| Doorbird<br>doorbird:«gikuhcutkfhol 🖻                    | ONLINE >     |
| DoorBirdopenHAB_bot<br>telegram:telegramBot:vhlknljfjl © | ONLINE >     |
| S                                                        |              |
| SMTP Server<br>mail:smtp:fc15641                         | ONLINE >     |
|                                                          |              |

1.8 If you have not installed DoorBird binding. Select applicable bindings and install the bindings here.

| Choose Binding                                                                                            |  |
|----------------------------------------------------------------------------------------------------|--|
|                                                                                                    |  |
| doorbird<br>Doorbird Binding<br>This is the binding for Doorbird video doorbells.                         |  |
| mail<br>Mail Binding<br>This binding is used to access POP3, IMAP and SMTP servers.                       |  |
| telegram<br>Telegram Binding<br>This is the binding for Telegram. It allows to send and receive messages. |  |
| Install More Bindings                                                                                     |  |

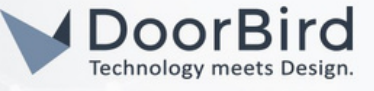

1.10 Select your DoorBird model.

| K Back                                                                                                    | Add a new Thing: doorbird |   |
|----------------------------------------------------------------------------------------------------|---------------------------|---|
| Q. Search                                                                                                 |                           |   |
|                                                                                                    |                           |   |
|                                                                                                    |                           |   |
| Add Manually                                                                                              |                           |   |
| doorbird:a1081<br>Doorbird A1081 Controller<br>Doorbird model A1081 Controller                            |                           | > |
| doorbird:d210x<br>Doorbird D210x Doorbell<br>Doorbird doorbell model D210x                                |                           | > |
| doorbird:d101<br>Doorbird Doorbell D101/D201/D205/D1101V<br>Doorbird doorbell model D101/D201/D205/D1101V |                           | > |

1.11 It will generate the Unique ID and Identifier for your DoorBird device. Make a note of it for your future reference.

|              | New Doorbird Doorbell D101/D201/D205/D1101V              |
|--------------|----------------------------------------------------------|
| Unique ID    | eyog879fuk<br>Note: cannot be changed after the creation |
| Identifier 🖻 | doorbird:d101:'eyog879fuh                                |
| Label        | Doorbird Doorbell D101/D201/D205/D1101V                  |

- 1.12 Enter the DoorBird device details.
  - Host --> IP Address of the DoorBird device.
  - User ID -->DoorBird User 0001 Id.

Password--> Password of the User Id 0001.

| Doorbird Doorbell D101/D201/D205/D1101V<br>Doorbird doorbell model D101/D201/D205/D1101V |   |
|------------------------------------------------------------------------------------------|---|
| Host<br>10.0.0                                                                           |   |
| Required Hostname or IP address of Doorbird                                              |   |
| User ID<br>abcdef0001                                                                    |   |
| Required Doorbird user ID with API permissions enabled                                   |   |
| Password                                                                                 | O |
| Required Doorbird user password                                                          |   |

1.13 Other Options are general you can select according to your requirements.

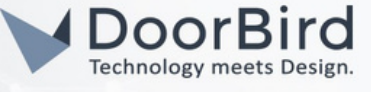

1.14 Click on "Create Thing". Your device will display ONLINE in the Things list. If its not displayed please check your entered details again.

| Image Refresh Rate<br>2                                                           | ¢  |
|-----------------------------------------------------------------------------------|----|
| Image refresh rate in seconds (blank to disable)                                  |    |
| Doorbell Released Delay 1                                                         | ¢  |
| Delay in seconds after a doorbell event to send RELEASED event (blank to disable) |    |
| Motion Off Delay                                                                  | \$ |
| Delay in seconds to set motion channel OFF after motion event (blank to disable)  |    |
| Montage Number of Images<br>O                                                     | 0  |
| Number of images to include in history montage                                    |    |
| Montage Scale Factor<br>25                                                        | \$ |
| Scaling factor percentage to apply to history montage (e.g use 25 for 25%)        |    |
| Create Thing                                                                      |    |
|                                                                                   |    |

1.15 Click on the DoorBird to see the information.

| D                                                      |          |
|--------------------------------------------------------|----------|
| Doorbird<br>doorbird:gikuhcutkfhol 🗅                   | ONLINE > |
| DoorBirdopenHAB_bot<br>telegram:telegramBot:vhlknljfjl | ONLINE > |
| S                                                      |          |
| SMTP Server<br>mail:smtp:fc 15641                      | ONLINE > |
|                                                        |          |

1.16 It will create the DoorBird device's instances (Doorbell/Trigger/Motion/etc) in the Channels section. Each DoorBird Model will have different instances.

| < Back         | Doorbird D210x Doorbell    | Save (Ctrl-S) |
|----------------|----------------------------|---------------|
| Thing          | Channels C                 |               |
|                |                            |               |
| Status: ONLINE |                            |               |
|                |                            |               |
| Identifier 🗅   | doorbird:d210x:16541vuygih |               |
| Label          | Doorbird D210x Doorbell    |               |
| Location       | e.g. Kitchen               |               |
| Information    |                            |               |

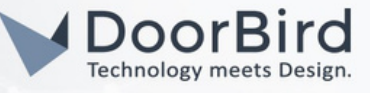

|    |                                                                                                    | Channels |          |  |
|----|----------------------------------------------------------------------------------------------------|----------|----------|--|
| -  |                                                                                                    |          |          |  |
| Qs | earch channels                                                                                                    |          |          |  |
|    | All                                                                                                    | Linked   | Unlinked |  |
| R  | Doorbell<br>doorbell (Trigger) a<br>Trigger for doorbell press                                                        |          |          |  |
| D  | Doorbell Timestamp<br>doorbellTimestamp (DateTime)<br>Time when doorbell was last pressed                             |          |          |  |
| D  | Doorbell Pressed Image<br>doorbellImage (Image) (")<br>Image when doorbell was last pressed                           |          |          |  |
| D  | Doorbell History Index<br>doorbellHistoryIndex (Number)<br>Index of historical image for doorbell press               |          |          |  |
| D  | Doorbell History Timestamp<br>doorbellHistoryTimestamp (DateTime)<br>Time when doorbell was pressed for history image |          |          |  |
| D  | Doorbell History Image<br>doorbellHistoryImage (Image) 🗅                                                              |          |          |  |

1.17 While creating the Rule we have different Trigger options to add: Item event, Thing event, System event, Time event. Each event has different options, select accordingly.

Note: The Automation in this guide shows the instance from the channels list which receives the command ON.

1.18 The Rule created in the next section will send the notification to your Telegram of the doorbell event. In the condition block, add a Condition according to your requirement (eg., add time in the condition).

#### Note:

- Select Mail/Telegram bindings according to your requirements to get the DoorBird's Trigger/Motion message or Images from the openHAB.
- In order to send the message via Telegram you need to follow the Bot Father in Telegram App and complete the configuration.
- Create Rules/Automation according to your requirement & as per available instances in the Channels List.

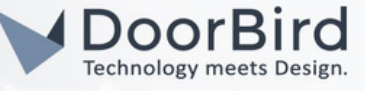

#### 2. CREATING THE AUTOMATION USING JavaScript.

- 2.1 Create an item event which receives command ON/OFF.
- 2.2 Go to Items --> Click on "+" to add the new Item --> Add Item.

| Conf                                          | figuration                                  |                   | System Services               |   |
|-----------------------------------------------|---------------------------------------------|-------------------|-------------------------------|---|
| Ô                                             | Things<br>Manage the physical layer         | 3 >               | Regional Settings             | > |
| -                                             | Model                                       | >                 | Network Settings              | > |
|                                               | The semantic model of your home             |                   | Audio                         | > |
| G                                             | Items<br>Manage the functional layer        | 20 >              | Ephemeris                     | > |
|                                               | Pages                                       | 1 >               | API Security                  | > |
| beign displays for user control of monitoring |                                             | Add-on Management | >                             |   |
| Auto                                          | omation                                     |                   | Persistence                   | > |
| *                                             | Rules<br>Automate with triggers and actions | >                 | Json Storage                  | > |
| =                                             | Scripts                                     | >                 | Community Marketplace         | > |
|                                               | Rules dedicated to running code             |                   | Json 3rd Party Add-on Service | > |

| DateTime · Point                                          | D1010          | 201D205D1101V_Doorbell_History_Timestamp                                                                          |                              |                         |
|-----------------------------------------------------------|----------------|----------------------------------------------------------------------------------------------------|------------------------------|-------------------------|
| Doorbell History<br>DateTime · Point<br>Doorbird_D210x_Do | y Tim          | estamp<br>_Doorbell_History_Timestamp                                                                             | 2023-03-20T09:23:48.000+0100 | ) >                     |
| Doorbell Monta<br>mage · Point<br>Doorbird Doorbell       | ge Im<br>D1010 | <b>age</b><br>2201D205D1101V Doorbell Montage Image                                                               | NULL                         |                         |
|                                                           |                | Doorbird_Doorbell_D101D201D205D1101V_Doorbell_History_Image                                                       |                              |                         |
|                                                           | D              | Doorbell History Index<br>Number - Point<br>Doorbird_Doorbell_D101D201D205D1101V_Doorbell_History_Index           | NULL                         | 5                       |
|                                                           | D              | Doorbell History Index<br>Number - Point<br>Doorbird_D210x_Doorbell_Doorbell_History_Index                        | NULL                         | 5                       |
|                                                           | D              | Doorbell History Timestamp<br>DateTime · Point<br>Doorbird_Doorbell_D101D201D205D1101V_Doorbell_History_Timestamp | Add Items fr                 | from Textual Definition |
|                                                           | D              | Doorbell History Timestamp<br>DateTime - Point<br>Doorbird_D210x_Doorbell_Doorbell_History_Timestamp              | 2023-03-20T09:23:48.000+0100 | Add Item                |
|                                                           | D              | Doorbell Montage Image<br>Image - Point<br>Doorbell D101D201D205D1101V Doorbell Montage Image                     | NULL                         | >                       |

- 2.3 Enter the Name, Label for the item. Type --> Switch, Category --> front door (your choice), Semantic Class --> Office (your choice).
- 2.4 Click on Create.

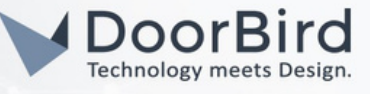

| Name              | Keypad_DoorBird_Doorbell |        |
|-------------------|--------------------------|--------|
| Label             | DoorBell                 |        |
| Туре              |                          | Switch |
| Category          | frontdoor                |        |
| Semantic Class    |                          | Office |
| Group Membership  |                          |        |
| Parent Group(s)   |                          |        |
| Non-Semantic Tags |                          |        |
| Add tag           |                          |        |
|                   |                          |        |

2.5 After creating the Item it can be seen in the Item list. Click on Add Link.

| Keypad_DoorBird_Doorbell         |
|----------------------------------|
| DoorBell<br>switch               |
|                                  |
|                                  |
| Analyze                          |
| Tags                             |
| Office                           |
| Semantic Classification          |
| dass Location_Indoor_Room_Office |
| Metadata                         |
| Add Metadata                     |
| Characteria                      |
|                                  |
| Add Link                         |
| Remove Item                      |

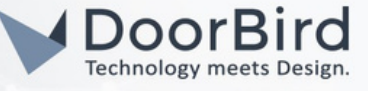

2.6 Select Thing --> Select your DoorBird --> Doorbell instance.

|                  | Link Channel to Iter                                               | n    |
|------------------|--------------------------------------------------------------------|------|
|                  | Item                                                               |      |
|                  | DoorBell<br>Switch · Location > Office<br>Keypad_DoorBird_Doorbell | NULL |
|                  | Thing                                                              |      |
| $\left( \right)$ | Thing                                                              | >    |
|                  |                                                                    |      |

|            | Thing                   | Close |
|------------|-------------------------|-------|
| Q s        | earch things            |       |
| 0          |                         |       |
| $\bigcirc$ | Doorbird                |       |
| 6          | Doorbird 0210x Doorbell |       |
| 0          | DoorBirdopenHAB_bot     |       |

| ÷        | Pick from Model                                                                                                    |
|----------|----------------------------------------------------------------------------------------------------|
| Q Search | h                                                                                                    |
|          | DoorBell<br>Office<br>Doorbird Doorbell D101/D201/D205/D1101V<br>FrontDoor<br>Doorbird Doorbell D101/D201/D205/D1101V |

2.7 It will add in the Item event. You can see this event in the Items list.

| Semantic Classification                            |                             |
|----------------------------------------------------|-----------------------------|
| class                                              | Location_Indoor_Room_Office |
| Metadata<br>Add Metadata                           |                             |
| Channel Links                                      |                             |
| Open Door 1<br>doorbird:d210x:ab628209ff:openDoor1 | ONLINE >                    |
| Add Link                                           |                             |

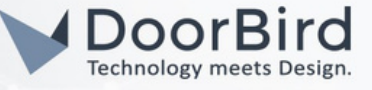

2.8 Go to Rules --> Click on "+" to add the rule .

| Configuration                                  | Settings        | Rules | Select |
|------------------------------------------------|-----------------|-------|--------|
| Things     Manage the physical layer           | 3 >             |       |        |
| Hodel The semantic model of your home          | > C Search      |       |        |
| Manage the functional layer                    | 20 > 1 rules    |       |        |
| Pages<br>Design displays for user control & mo | 1 ><br>nitoring |       |        |
| Automation                                     | example         |       | IDLE > |
| Rules<br>Automate with triggers and actions    | 165465465874    |       |        |
| Scripts<br>Rules dedicated to running code     | > Office        |       |        |
| Schedule<br>View upcoming time-based rules     | >               |       | (+)    |

2.9 It will create a new unique ID for the new rule. Enter a Name and Description to the rule. When the trigger is executed, you can perform some action based on certain condition.

| Unique ID      | 5e790vhhdfug<br>Note: cannot be changed after the creation | ۵         |
|----------------|------------------------------------------------------------|-----------|
| Name           | Keypad_doorbell                                            | 8         |
| Description    | send text notification via Telegram of the doorbell event  | ۲         |
| When           |                                                            | ⊟ Reorder |
| Add Trigger    |                                                            |           |
| Then           |                                                            |           |
| Add Action     |                                                            |           |
| But only if    |                                                            |           |
| Add Condition  |                                                            |           |
| Tags           |                                                            |           |
| Semantic Class |                                                            | None >    |

2.10 Click on "Add trigger" --> Item Event. Enter the Title and Description for your reference.

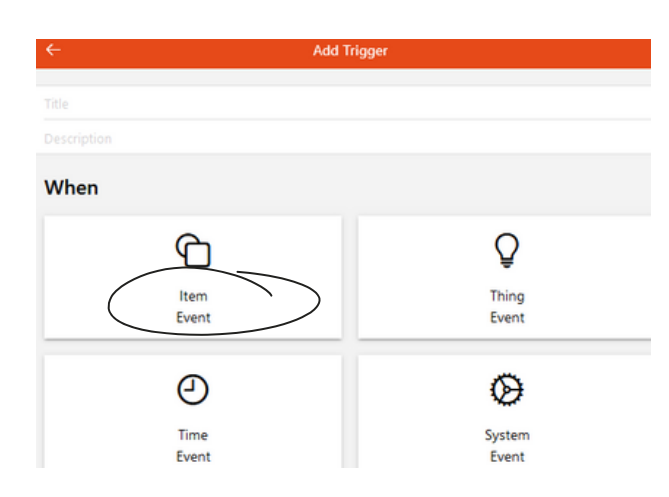

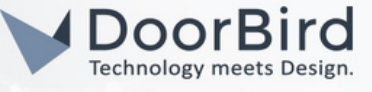

2.11 Select Doorbell event item --> Click on "Pick".

|      |        | Note: Cannot be changed after the creation           |       |
|------|--------|------------------------------------------------------|-------|
| Nam  | ←      | Pick from Model                                      | Pick  |
| Desc | Q Sear | h                                                    | 8     |
| Wh   | (0     | DoorBell<br>Office                                   | order |
| 0    | •      | Doorbird Doorbell D101/D201/D205/D1101V<br>FrontDoor |       |
| The  | • 6    | Doorbird Doorbell D101/D201/D205/D1101V<br>Equipment |       |

2.12 Select --> received a command and Command ON. Click on "Done".

| ← Add Trigge                                      | er Done                               |
|---------------------------------------------------|---------------------------------------|
| When Keypad_DoorBird_Doorbell received command ON |                                       |
|                                                   |                                       |
| When                                              |                                       |
| 📜 ltem                                            | DoorBell (Keypad_DoorBird_Doorbell) > |
| • received a command                              |                                       |
| 🔿 was updated                                     |                                       |
| C changed                                         |                                       |
| Command<br>ON                                     |                                       |
| O 0N                                              |                                       |
| O OFF                                             |                                       |

#### 2.12 Click on "Add Action".

| Unique ID                                                                 | 5e790vhhdfug<br>Note: cannot be changed after the creation | ۵         |
|---------------------------------------------------------------------------|------------------------------------------------------------|-----------|
| Name                                                                      | Keypad_doorbell                                            | 8         |
| Description                                                               | send text notification via Telegram of the doorbell event  | 8         |
| When                                                                      |                                                            | ⊟ Reorder |
| When Keypad_DoorBird_Door<br>This triggers the rule if an item receiption | bell received command ON<br>ves a command.                 | >         |
| Add Trigger                                                               |                                                            |           |
| Then                                                                      |                                                            |           |
| Add Action                                                                |                                                            |           |
| But only if                                                               |                                                            |           |
| 4dd Condition                                                             |                                                            |           |

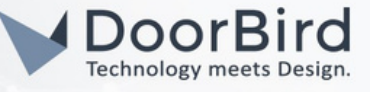

2.13 Select --> Run Script --> Rule DSL.

Hint: You can also write the script using the UI based Blockly.

| Then           |                  | ← Add Action                                                                                                    |
|----------------|------------------|----------------------------------------------------------------------------------------------------|
| Ĉ              | Ē                | execute a given script<br>Allows the execution of a user-defined script.                                        |
| Item<br>Action | Run<br>Script    | Then<br>Run a script                                                                                            |
| *              | ≡ŗ               | Design with Blockly     A beginner-friendly way to build scripts visually by assembling blocks                  |
| Other<br>Rules | Audio &<br>Voice | or choose the scripting language:<br>ECMAScript<br>application/jarascript;version=ECMAScript-2021<br>ECMAScript |
| Sho            | w All            | R Rule DSL<br>application/vnd.openhab.dsl.rule                                                                  |

2.14 Write the code to receive message from the openHAB. Enter the chat ID of your Telegram. Click on Save.

| < Back | Edit Script<br>application/vnd.openhab.dsl.rule Save (Ctrl-S)                                                                                   |
|--------|----------------------------------------------------------------------------------------------------|
| 1<br>2 | <pre>val telegramAction = getActions("telegram", "telegram:telegramBo(:302uokm56") telegramAction.sendTelegram("Some one is at the Door")</pre> |
|        | > Run Now (Ctrl-R)                                                                                                    |

#### 2.15 Click on "Save" and run the rule.

After completing Section 3 & 4 you will receive message for Doorbell event.

| K Back                                             | Keypad_doorbell                 | Save (Ctrl-S)                   | → III vodafone.de 🗢 12:09 PM 🛷 43 % 🗉 |
|----------------------------------------------------|---------------------------------|---------------------------------|---------------------------------------|
| Design                                             |                                 | Code                            | Back bot bot 9:39 AM                  |
|                                                    |                                 |                                 | hallo bot 9:48 AM                     |
| Status: IDLE                                       |                                 |                                 | hallo bot 10:56 AM                    |
|                                                    |                                 |                                 | hallo bot 11:26 AM                    |
|                                                    |                                 |                                 | hallo bot 11:30 AM                    |
| Unique ID                                          | e56a5e0a02                      |                                 | hallo bot 11:55 AM                    |
|                                                    |                                 |                                 | hallo bot 2:37 PM                     |
| Name                                               | Keypad_doorbell                 | ۲                               | Some one is at the Door 3:37 PM       |
| Description                                        | send text notification via Tel  | egram of the doorbell event 🛛 🛞 | Some one is at the Door 3:37 PM       |
|                                                    |                                 | = Peorder                       | Some one is at the Door 4:16 PM       |
| When                                               |                                 | - S REOLDET                     | Today                                 |
| When Keypad DoorB                                  | ird Doorbell received command ( | ON >                            | Some one is at the Door 9:59 AM       |
| This triggers the rule if an                       | item receives a command.        |                                 | Some one is at the Door 9:59 AM       |
| 🕒 Add Trigger                                      |                                 |                                 | Some one is at the Door 9:59 AM       |
|                                                    |                                 |                                 | Some one is at the Door 9:59 AM       |
| Then                                               |                                 |                                 | Some one is at the Door 10:00 AM      |
|                                                    |                                 |                                 | Some one is at the Door 11:59 AM      |
| execute a given scrip<br>Allows the execution of a | t<br>user-defined script.       |                                 | Message                               |

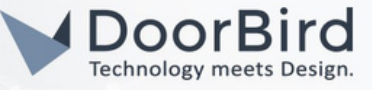

#### 3. SETTING UP THE DOORBIRD IP VIDEO DOOR STATION

3.1 Open the DoorBird App and log into the administration area under "Settings -->Administration" using the administrator username and password credentials from the "DIGITAL PASSPORT" document that was shipped with your DoorBird IP Video Door Station.

| 4:21           |          | a      | <b>₽</b> ₽ |
|----------------|----------|--------|------------|
|                | Administ | ration |            |
| LOGIN          |          |        | Q          |
| Admin name     |          |        |            |
| Admin passwore | d        |        | 0          |
| Save login     |          |        | •          |
|                |          |        |            |
|                |          |        |            |
|                |          |        |            |

3.2 Go to User -->Settings. In the User Management --> User0001. Tick all the Permissions and Relays. Click on Save.

|             | Administration | Save            |
|-------------|----------------|-----------------|
| SERNAME     |                |                 |
| hjbuw0001   |                |                 |
| ASSWORD     |                |                 |
|             |                | 0               |
| (           | CHANGE PASSWOR | D               |
| IAME (COMME | NT)            |                 |
| hjbuw0001   |                |                 |
| ERMISSIONS  |                |                 |
| ermissions  |                | Select >        |
| (••)        | ()             | ŝ               |
|             | 0              | $\triangleleft$ |

Hint: You can create new User (User000X) and use it for openHAB or you can use User0001.

- 3.3 Go back to Administration. Go to Favorites --> HTTP(S) Calls.
- 3.4 Enter the name --> openHAB & URL -->

http://IP\_address:8080/basicui/CMD?Doorbird\_Doorbell\_D101D201D205D1101V\_Open\_Door\_1=ON

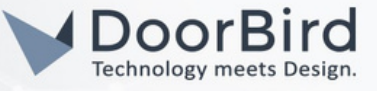

3.5 Enter the IP address of the openHAB link.

Replace basicui with classicui in case you are using it.

For each instance of the DoorBird in the openHAB there will be a description mentioned, use the same name along with the command you want to send.

3.6 Click on "Save".

| 10:57             | · 3            | <b>₽</b> ∎ |
|-------------------|----------------|------------|
|                   | Administration | Save       |
| FAVORITES         |                |            |
| HTTP(S) Calls     | >              | >          |
| SIP Numbers       |                | >          |
| PERIPHERALS       |                |            |
| Settings          |                | >          |
| DOORBIRD CONN     | ECT            |            |
| External video se | ervice (NVR)   |            |
| SDDP (Control4)   |                |            |

3.7 Schedule for the event (doorbell) to get a message from the openHAB to your Telegram messenger app.

# 4. SCHEDULE CONFIGURATION

Schedule for doorbell needs to be properly set up. Depending on the model of the DoorBird IP Video Door Station, choose one of the following options:

4.1 For all devices with a Single Call Button (e.g. D1101V, D2101V, D2101KV, etc.), find the corresponding settings in the DoorBird App administration menu EXPERT SETTINGS when selecting "Schedule for doorbell".

In this screen, tap the bell symbol in the upper-left corner, select "HTTP(S) calls" and fill out the schedule as per your requirements for this event.

4.2 For all devices with multiple call buttons (e.g. D2102V, D2103V, D2112V, etc.), find the corresponding settings in the DoorBird App administration menu BUTTON CONFIGURATION when selecting "Settings".

Select the call button the event needs to get assigned to and go to "Schedule for actions".

In this screen, tap the bell symbol in the upper-left corner, select "HTTP(S) call" and fill out the schedule per your requirements for this event.

4.3 For all devices outfitted with a digital display module (e.g. D21DKV), find the corresponding settings in the DoorBird App administration menu KEYPAD when selecting "Settings".

Select the keypad combination the event needs to get assigned and go to "Schedule for actions".

In this screen, tap the bell symbol in the upper-left corner, select "HTTP(S) call" and fill out the schedule per your requirements for this event.

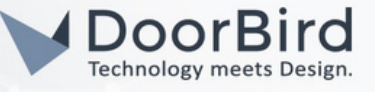

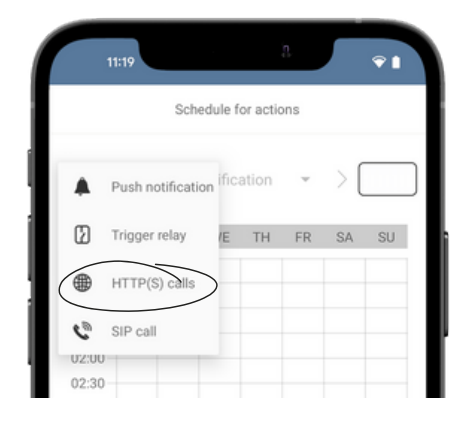

| •      | ~]  | < openhab |    |    | *  |    |    |    |  |
|--------|-----|-----------|----|----|----|----|----|----|--|
|        |     |           |    |    |    |    |    |    |  |
| $\sim$ |     | MO        | TU | WE | TH | FR | SA | SU |  |
| 00:00  | )   |           |    |    |    |    |    |    |  |
| 00:30  | )   |           |    |    |    |    |    |    |  |
| 01:00  | )   |           |    |    |    |    |    |    |  |
| 01:30  | )   |           |    |    |    |    |    |    |  |
| 02:00  | ) — |           |    |    |    |    |    |    |  |
| 02:30  | ) - |           |    |    |    |    |    |    |  |
| 03:00  | )   |           |    |    |    |    |    |    |  |
| 03:30  | ) — |           |    |    |    |    |    |    |  |
| 04:00  | )   |           |    |    |    |    |    |    |  |
| 04:30  | )   |           |    |    |    |    |    |    |  |

4.4 Return to the main administration area and save the settings.

Hint: By tapping the button in the upper right corner it is possible to fill or empty the entire schedule.

- Note: If you have any questions or problems with the openHAB configuration, please write your question in the openHAB Community: <a href="https://community.openhab.org/">https://community.openhab.org/</a>
- Note: For questions and problems regarding our devices (DoorBird IP Video Door Station or DoorBird IP Upgrade), please contact our technical support via the contact form online : <u>https://www.doorbird.com/de/contact</u>

## FIRMWARE INFORMATION

| This manual was tested using the following versions:           | openHAB 3.4.2<br>Release Build<br>Website |                                                    | $\bigcirc$               |
|----------------------------------------------------------------|-------------------------------------------|----------------------------------------------------|--------------------------|
| 1. openHAB                                                     | Documentation                             |                                                    | $\cup$                   |
| Version: 3.4.2 Release Build<br>Operating System: Windows      | Community Forum                           |                                                    |                          |
|                                                                | Technical Information                     |                                                    | ^                        |
|                                                                | Configuration folder                      |                                                    | C:\openHAB\conf          |
|                                                                | User data folder                          |                                                    | C:\openHAB\userdata      |
|                                                                | Logs folder                               |                                                    | C:\openHAB\userdata\logs |
|                                                                | Operating system                          |                                                    | Windows 11/10.0 (amd64)  |
| 2. DoorBird IP Video Door Station:                             | Java Runtime<br>Azul Systems, Inc.        |                                                    | 17.0.6 (Zulu17.40+19-CA) |
|                                                                |                                           | 8 available processors - 32/164MB available memory |                          |
| Hardware device series: D21DKH-V2A<br>Software Version: 000138 |                                           | View Details                                       |                          |
| Hardware device series: D1102FV<br>Software Version: 000139    |                                           |                                                    |                          |

Hardware device series: D101S Software Version: 000138